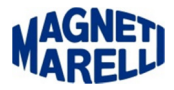

## Preparazione SD-card (per ripristino software Vision/Smart)

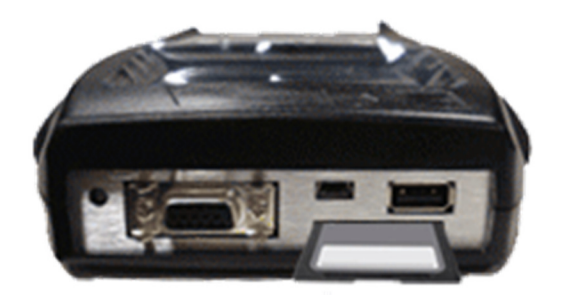

Spegnere lo strumento (nell'esempio un Tester Smart, la procedura è valida per tutti gli strumenti) e rimuovere la scheda di memoria.

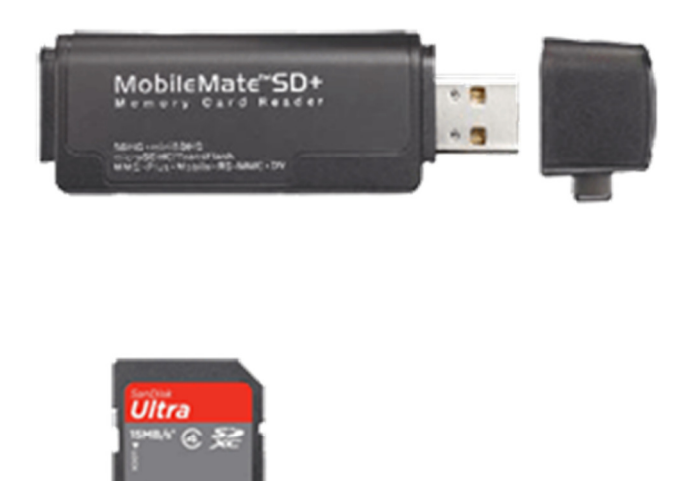

Inserire la scheda di memoria nell'adattatore e collegarlo al computer.

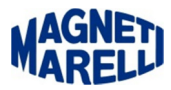

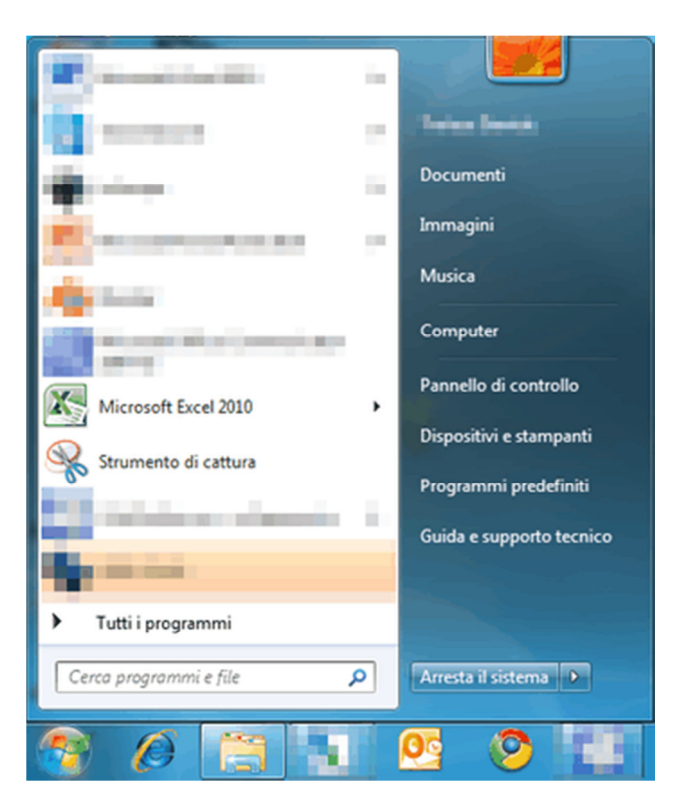

Premere sul pulsante "Avvio/Start" e poi selezionare "Computer" per aprire la schermata di riepilogo delle periferiche, dischi locali e rimovibili.

|                                                                           | Concession of the local division of the local division of the loca |                                                                                         |                                                                           |        |   |  |
|---------------------------------------------------------------------------|----------------------------------------------------------------------------------------------------|-----------------------------------------------------------------------------------------|---------------------------------------------------------------------------|--------|---|--|
| Computer >                                                                |                                                                                                    | ✓ 49 Ce                                                                                 | erca Computer                                                             |        | Q |  |
| File Modifica Visualizza Strumenti ?<br>Organizza → AutoPlay Espelli Prop | prietà Proprietà del sis<br>Nome                                                                                                    | tema Disinstalla o modifica programm                                                    | na »                                                                      | 8≡ ▼ [ | 0 |  |
| 💻 Desktop<br>😥 Download<br>🐑 Risorse recenti                              | Unità disco rigido (2)     Local Disk (C:)     Local Disk (D:)                                                                                                    |                                                                                         |                                                                           |        |   |  |
| Raccolte                                                                  | Dispositivi con archivi rimovibili (2)     Unità DVD RW (E)     Disco rimovibile (5)                                                                                                    |                                                                                         |                                                                           |        |   |  |
| Musica<br>Musica<br>Sfondi<br>Video                                       | Percorso di re     Trolese (\\MN     AMPS_DIAGN     AMPS_CIAGN                                                                                                    | <b>Apri</b><br>Apri in una nuova finestra<br>Attiva BitLocker<br>Apri AutoPlay          | UPS) (R:)                                                                 |        |   |  |
| Computer<br>Local Disk (C:)<br>Local Disk (D:)<br>Disco rimovibile (F:)   | AMPS_ASSTER<br>AMPS_ALL (\)<br>AMPS_RICASS<br>AMPS_FRANZ<br>(8)                                                                                                    | Condividi con<br>Apri come dispositivo portatile<br>Sincronizzazione cartella condivisa | <ul> <li>X:)</li> <li>X:)</li> <li>Y) (Y:)</li> <li>DUPS) (Z:)</li> </ul> |        |   |  |
|                                                                           |                                                                                                    | Formatta<br>Espelli<br>Taglia<br>Copia                                                  |                                                                           |        |   |  |
| Sete                                                                      |                                                                                                    | Crea collegamento<br>Rinomina<br>Proprietà                                              |                                                                           |        |   |  |

Posizionare il puntatore sopra al "Disco rimovibile", premere il tasto destro del mouse e dal menu a tendina selezionare "Formatta..."

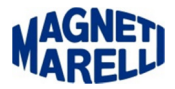

| ormatta               | sione di Disco rimovibil                     |
|-----------------------|----------------------------------------------|
| Capacità              |                                              |
| 957 MB                | •                                            |
| File syst             | em                                           |
| FAT32                 | ~                                            |
| Dimensio              | ni unità di allocazione                      |
| 4096 by               | rte ▼                                        |
| Ripristi<br>Etichetta | na predefinite dispositivo                   |
| Opzion                | i di formattazione                           |
| Cre                   | nattazione veloce<br>a disco di avvio MS-DOS |
|                       | Avvia Chiudi                                 |

Verificare che sia impostato "FAT32" e che non sia selezionato (quadratino vuoto) "Formattazione veloce".

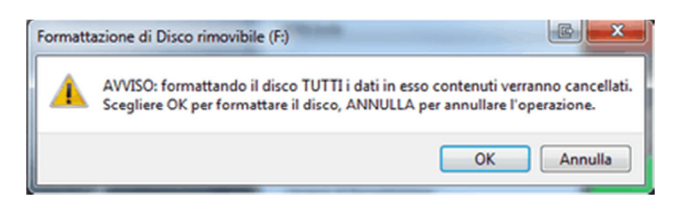

Premere "OK" all' avviso di Cancellazione dei dati...

## ATTENDERE CHE VENGA COMPLETATA L'OPERAZIONE DI FORMATTAZIONE

|                           | Formattazione di Disco rimovibile |                                                   |
|---------------------------|-----------------------------------|---------------------------------------------------|
|                           | Capacità:                         |                                                   |
|                           | 974 MB 👻                          |                                                   |
| A Shake                   | File system                       |                                                   |
|                           | FAT32 ~                           |                                                   |
|                           | Dimensioni unità di allocazione   |                                                   |
| Formattazione di D        | isco rimovibile (F:) in corso     |                                                   |
| Formattazione completata. |                                   |                                                   |
|                           | ОК                                |                                                   |
| 14                        | Opzioni di formattazione          |                                                   |
|                           | Formattazione veloce              |                                                   |
|                           |                                   | Una volta terminata la formattazione premere "OK" |
|                           |                                   |                                                   |
| -                         | Avvia Annula                      | Operazione completata                             |
|                           |                                   |                                                   |